# Ingresa a www.safp.cl y pincha el botón "Consulta de Afiliación".

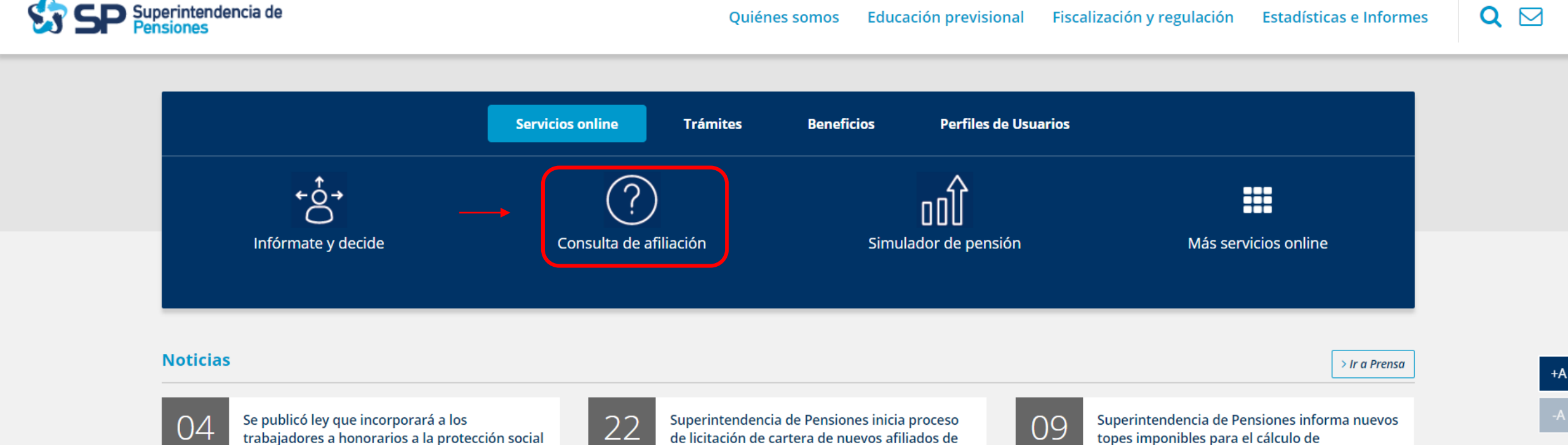

AFP 2019

09 2019

topes imponibles para el cálculo de cotizaciones previsionales en 2019

> Ir a Educación previsional

#### Indicadores y variables

> Ver más

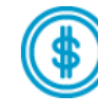

Feb

2019

#### Valores de Cuota, Fondo y Monetarios

La cuota es una unidad de medida en la que se expresan los recursos acumulados por un trabajador en la cuenta individual que tiene en su AFP. El valor de la cuota tiene un valor en pesos.

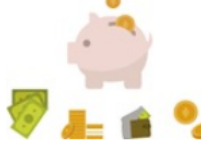

**Educación previsional** 

### ¿Qué son los rezagos?

Se les llaman rezagos a las cotizaciones previsionales, depósitos, aportes, y otros que por distintas razones no se abona en las cuentas personales. Estos recursos se acumulan en una cuenta de patrimonio denominada Rezagos en el Fondo Tipo C de la administradora y obtionan la misma rantabilidad da las cuantas parsonalas

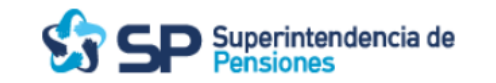

Quiénes somos Educación previsional Fiscalización y regulación Estadísticas e Informes

Inicio / Trámites, servicios y beneficios / Servicios

# Consulta de Afiliación

A través de esta herramienta, usted podrá conocer en qué Administradora de Fondos de Pensiones (AFP) está afiliado y si se encuentra o no incorporado a la Administradora de Fondos de Cesantía (AFC). La información de las AFP se encuentra actualizada al último día hábil del mes Diciembre de 2018 y la de la AFC al último día hábil del mes de Noviembre de 2018.

Por otra parte, si desea obtener un Certificado de Afiliación, puede dirigirse al procedimiento de Generación de Certificados de Afiliación.

#### Para realizar la consulta, usted debe:

- Ingresar su RUT, sin puntos.
- Ingresar la clave de seguridad desplegada en la imagen. Si necesita una clave de sonido, haga clic en el botón que se encuentra al lado de la imagen.
- Hacer click en el botón Buscar

| sin puntos y sin guión |                                       |  |  |
|------------------------|---------------------------------------|--|--|
| eguridad               |                                       |  |  |
| No soy un robot        | reCAPTCHA<br>Privacidad - Condiciones |  |  |
|                        |                                       |  |  |

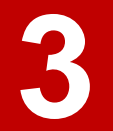

# Completa los datos solicitados y selecciona la opción "Generar certificado".

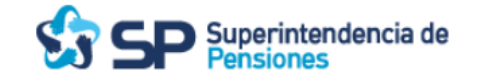

Quiénes somos Educación previsional Fiscalización y regulación Estadísticas e Informes

Inicio / Trámites, servicios y beneficios / Servicios

### Generación de Certificados de Afiliación a las AFP

A través de esta herramienta, usted podrá obtener un Certificado de Afiliación en formato PDF, generado a con información proporcionada por las AFP, actualizada al último día hábil del mes Diciembre de 2018.

#### Para obtener el certificado usted debe:

- Ingresar su RUT, sin puntos.
- Ingresar la clave de seguridad desplegada en la imagen. Si necesita una clave de sonido, haga clic en el botón que se encuentra al lado de la imagen.
- Hacer click en el botón Buscar

| Ingrese su RUT         |                                       |                     |   |
|------------------------|---------------------------------------|---------------------|---|
| sin puntos y sin guión |                                       |                     |   |
| Seguridad              |                                       |                     |   |
| No soy un robot        | reCAPTCHA<br>Privacidad - Condiciones |                     |   |
|                        |                                       | Generar Certificado |   |
|                        |                                       |                     |   |
|                        |                                       |                     | • |

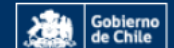

Superintendencia de Pensiones

Centro de llamadas